## ANLEITUNG Videokonferenz via Microsoft Teams

1. Öffnen Sie Microsoft Teams und klicken Sie links im Menü auf Kalender.

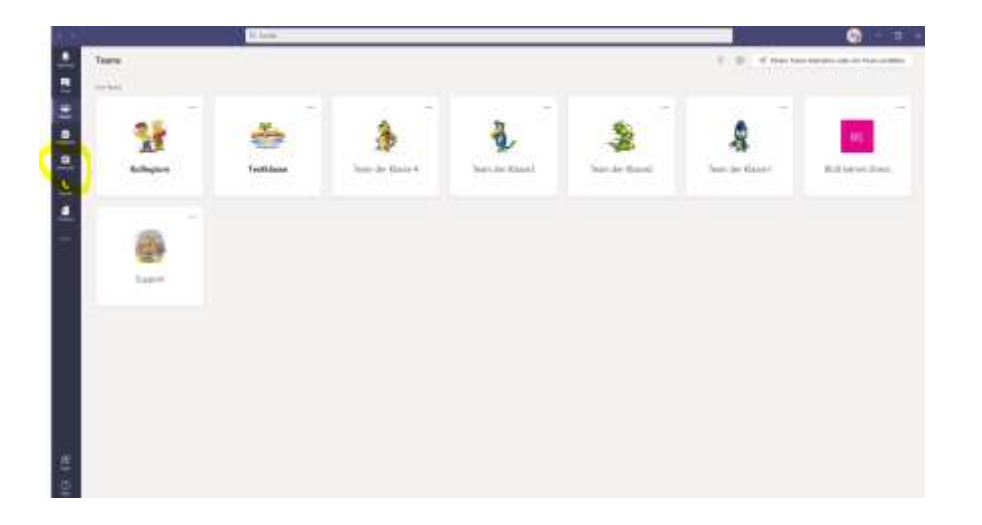

2. Im Kalender finden Sie die <mark>eingetragene Videokonferenz</mark> an einem gewählten Tag zu einer gewählten Uhrzeit.

|   |                       | Cont.                     |    |      |                   |              |
|---|-----------------------|---------------------------|----|------|-------------------|--------------|
|   | adauter               |                           |    |      | () on a balancies | · · basing   |
|   | State 1 1 manual      |                           |    |      |                   | di stanovi v |
|   | EJ<br>Dens            | =1                        | 04 | - 15 | 06                |              |
|   |                       |                           |    |      |                   |              |
|   |                       |                           |    |      |                   |              |
|   |                       |                           |    |      |                   |              |
|   |                       |                           |    |      |                   |              |
| - | International Address |                           |    |      |                   |              |
|   | 1                     | 100 million (100 million) |    |      |                   |              |
|   |                       |                           |    |      |                   |              |
|   |                       |                           |    |      |                   |              |
|   | ALC: NOT              |                           |    |      |                   |              |
|   |                       |                           |    |      |                   |              |
|   |                       |                           |    |      |                   |              |
|   | 0+4 °                 |                           |    |      |                   |              |
|   |                       |                           |    |      |                   |              |
|   |                       |                           |    |      |                   |              |
|   | 2.40                  |                           |    |      |                   |              |
|   |                       |                           |    |      |                   |              |

3. Klicken Sie auf die Konferenz. Es erscheint rechts ein Feld. Klicken Sie auf "Teilnehmen".

| <b>e</b> 3 |                                                        | Q. Juntes                                                                  |              |  |  |  |
|------------|--------------------------------------------------------|----------------------------------------------------------------------------|--------------|--|--|--|
| -          | 🔲 Kalender                                             |                                                                            |              |  |  |  |
|            | III Heute C > November 2020 ~                          |                                                                            |              |  |  |  |
|            | 02<br>Mantaj                                           | 03<br>Decitag                                                              | 04<br>Mitmat |  |  |  |
|            | . Salayina                                             | Merr Kalender                                                              |              |  |  |  |
| -          | 11.0v                                                  | C2.11.2020 v000 - 3630                                                     |              |  |  |  |
| 4          | 1018v Testkonferme<br>Institute Zistensen Rubie Kenter | () metallule Trahesen                                                      |              |  |  |  |
| ***        | 17.54                                                  | <ul> <li>Testilizzu &gt; Algemein</li> <li>Me feinelmen chatten</li> </ul> |              |  |  |  |
|            | 18.54                                                  | Bauline Hertler<br>Organisation                                            |              |  |  |  |
|            | 10.5ev                                                 |                                                                            |              |  |  |  |

4. Es öffnet sich ein neues Fenster. Klicken Sie auf "Jetzt teilnehmen".

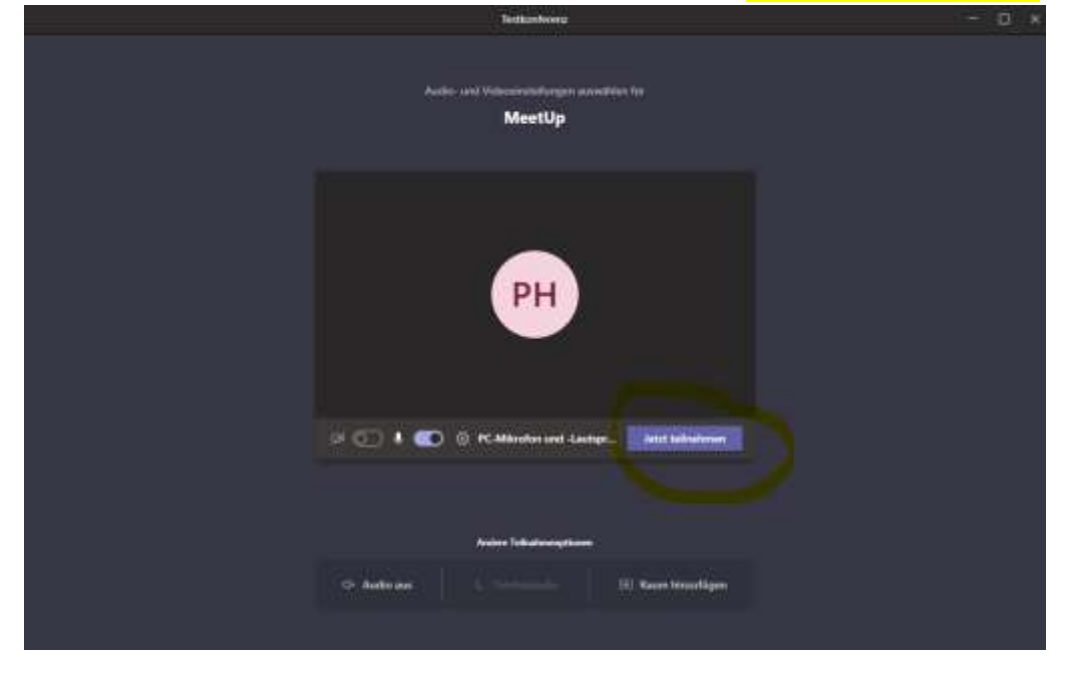

5. Aktivieren Sie die Kamera und das Mikrofon oben rechts. Sie können dies auch bereits in Schritt 4 tun. Klicken Sie dazu auf den Balken unten links.

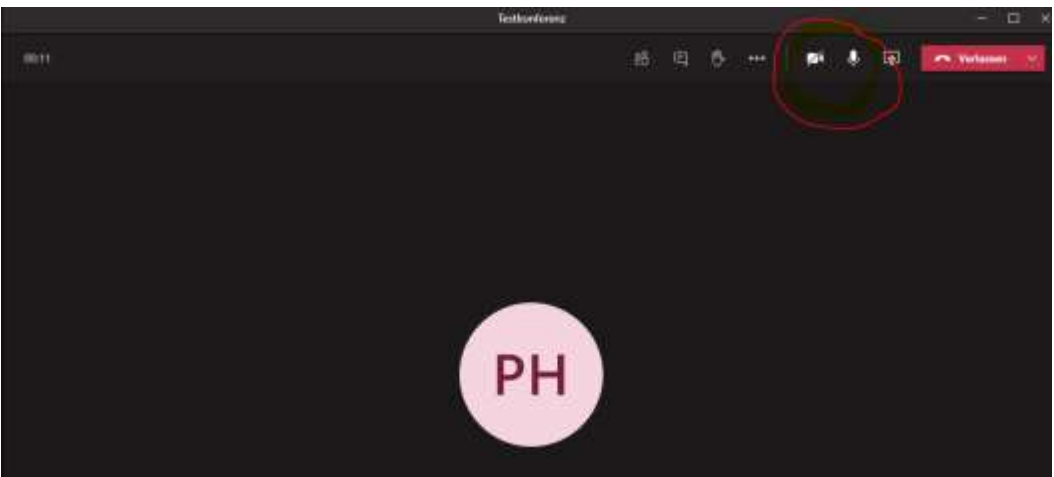